## Assistant config. 3.0

© 2008 Nokia. Tous droits réservés.

Nokia, Nokia Connecting People et Nseries sont des marques commerciales ou des marques déposées de Nokia Corporation. Nokia tune est une marque sonore de Nokia Corporation. Les autres noms de produits et de sociétés mentionnés dans ce document peuvent être des marques commerciales ou des noms de marques de leurs détenteurs respectifs.

La reproduction, le transfert, la distribution ou le stockage d'une partie ou de la totalité du contenu de ce document, sous quelque forme que ce soit, sans l'autorisation écrite préalable de Nokia sont interdits.

Nokia applique une méthode de développement continu. Par conséquent, Nokia se réserve le droit d'apporter des changements et des améliorations à tout produit décrit dans ce document, sans aucun préavis.

DANS LES LIMITES PRÉVUES PAR LA LOI EN VIGUEUR, NOKIA ET SES CONCÉDANTS DE LICENCE NE PEUVENT EN AUCUN CAS ÊTRE TENUS POUR RESPONSABLES DE TOUTE PERTE DE DONNÉES OU DE REVENU, AINSI QUE DE TOUT DOMMAGE IMMATÉRIEL OU INDIRECT.

LE CONTENU DE CE DOCUMENT EST FOURNI "EN L'ÉTAT". À L'EXCEPTION DES LOIS OBLIGATOIRES APPLICABLES, AUCUNE GARANTIE SOUS QUELQUE FORME QUE CE SOIT, EXPLICITE OU IMPLICITE, Y COMPRIS, MAIS SANS S'Y LIMITER, LES GARANTIES IMPLICITES D'APTITUDE À LA COMMERCIALISATION ET D'ADÉQUATION À UN USAGE PARTICULIER, N'EST ACCORDÉE QUANT À LA PRÉCISION, À LA FIABILITÉ OU AU CONTENU DU DOCUMENT. NOKIA SE RÉSERVE LE DROIT DE RÉVISER CE DOCUMENT OU DE LE RETIRER À N'IMPORTE QUEL MOMENT SANS PRÉAVIS.

La disponibilité des produits et des applications et des services pour ces produits peut varier en fonction des régions. Contactez votre revendeur Nokia le plus proche pour plus d'informations à ce sujet et pour connaître les langues disponibles.

Certaines opérations et fonctionnalités dépendent de la carte SIM et/ou du réseau, du MMS ou de la compatibilité des appareils et des formats de contenus pris en charge. Certains services font l'objet d'une facturation distincte.

Reportez-vous au manuel d'utilisation pour obtenir d'autres informations importantes concernant votre appareil.

/Édition 1

# Sommaire

| Assistant config                      | 4 |
|---------------------------------------|---|
| À propos de l'Assistant config        | 4 |
| Premier démarrage                     | 4 |
| Configurer les paramètres             | 4 |
| Paramètres e-mail                     | 4 |
| Paramètres du prestataire de services |   |
| réseau                                | 5 |
| Paramètres Push-To-Talk               | 5 |
| Paramètres de partage vidéo           | 5 |

# Assistant config.

# À propos de l'Assistant config.

L'Assistant config. configure votre appareil pour le prestataire de services réseau, l'e-mail, Push-To-Talk et le partage vidéo en fonction des informations de votre prestataire de services. La disponibilité des différents paramètres dépend des fonctions de votre appareil, de votre carte SIM, de votre prestataire de services réseau et de la disponibilité des données dans la base de données de l'Assistant config., dans la mémoire de l'appareil.

Pour utiliser ces services, vous devez peut-être contacter votre prestataire de services pour activer une connexion de données ou d'autres services.

## Premier démarrage

4

Lorsque vous utilisez l'Assistant pour la première fois, vous êtes guidé tout au long des étapes de la configuration des paramètres.

Pour démarrer l'Assistant, après l'avoir utilisé une première fois, sélectionnez les paramètres à configurer et **Commencer**.

Si aucune carte SIM n'est insérée, vous êtes invité à sélectionner votre prestataire de services réseau, ainsi que son pays. Si le pays ou le prestataire de services réseau proposé n'est pas correct, sélectionnez-le dans la liste.

Pour accéder à l'écran principal de l'Assistant config. une fois la configuration des paramètres terminée, sélectionnez **OK**. Si la configuration des paramètres est interrompue, les paramètres ne sont pas définis. Après avoir fermé l'assistant, vous pouvez commencer à utiliser les applications configurées dans leur propre emplacement du menu.

## **Configurer les paramètres** Paramètres e-mail

1. Pour ajouter ou activer une boîte aux lettres, l'Assistant config. vous invite à saisir votre adresse e-mail, le nom de votre boîte au lettre, votre nom d'utilisateur et votre mot de passe.

Si le prestataire de services e-mail que vous introduisez est inconnu, l'Assistant vous invite à définir le type de boîte aux lettres et les serveurs d'e-mail entrant et sortant. Pour plus d'informations, contactez votre prestataire de services.

2. Pour commencer à utiliser la nouvelle boîte aux lettres après avoir saisi les informations requises, sélectionnez **Oui**. Pour revenir à l'écran principal de l'Assistant config., sélectionnez **Non**.

#### Paramètres du prestataire de services réseau

Si vous vous choisissez de configurer les paramètres de votre prestataire de services réseau, tels que les paramètres MMS et WAP, l'Assistant config. vous invite à sélectionner parmi les paramètres disponibles. Sélectionnez les paramètres corrects et **OK**.

#### Paramètres Push-To-Talk

Cette option n'est disponible que si vous avez installé l'application dans votre appareil et si vous vous y êtes abonné.

Si vous choisissez de configurer vos paramètres Push-To-Talk (PTT) (service réseau), l'Assistant config. vous invite à définir votre surnom PTT, votre nom d'utilisateur et votre mot de passe.

#### Paramètres de partage vidéo

Cette option n'est disponible que si vous avez installé l'application dans votre appareil et si vous vous y êtes abonné.

Pour pouvoir effectuer un appel vidéo, vous devez disposer d'une carte USIM et vous trouver sous la couverture d'un réseau UMTS.

Si vous choisissez de configurer vos paramètres de partage vidéo (service réseau), l'Assistant config. vous invite à saisir votre adresse de partage vidéo, votre nom d'utilisateur, votre mot de passe, votre nom d'utilisateur proxy de partage vidéo et votre mot de passe. Sélectionnez OK. Pour ajouter l'adresse de partage vidéo à un contact, une fois les paramètres de partage vidéo créés, sélectionnez le contact et **Oui**.